Upgrade legislatívnych zmien k 01.01.2025 a postup pri výmene pôvodného BOWA CHDÚ za VAROS CHDU5001 v zariadeniach **FT5000** 

Pred inštaláciou nového CHDÚ vytlačte dennú a mesačnú uzávierku, ak si zákazník eviduje uzávierky

## WEB admin verzia 5.0.0, PPEKK FT5000 verzia 3.2.0, firmware CHDÚ verzia 1.3.3

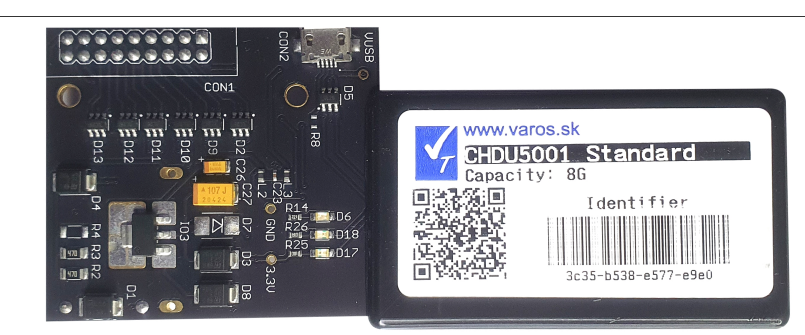

Inštalácia CHDÚ a nového programu PPEKK na podporu legislatívnych zmien k 01.01.2025 Ak bola tlačiareň už osadená VAROS CHDU5000 vykonáva sa iba upgrade bod 1. - 5. Ak sa v tlačiarni zmenilo CHDÚ z BOWA na CHDU5001 vykonáva sa upgrade bod 1. - 14.

## Verzia WEBADMIN 5.0.0 vyžaduje platnú licenciu legislatívnych zmien Ak je licencia platná cez WEB rozhranie tlačiarne je umožnené nahratie aktualizácie

| 1. | Zapnite tlačiareň a pomocou vstavanej klávesnice vytlačte servisné hlásenie – LOG súbor.<br>Stlačte 5x tlačítko VÝBER rozsvieti sa LED dióda LOG a následne stlačte tlačítko POTVRĎ |
|----|----------------------------------------------------------------------------------------------------|
| 2. | Na vytlačenom LOG súbore je uvedená IP adresa tlačiarne.                                                                                                    |
|    | [Komunikácia WEB rozhranie] Napríklad: http://192.168.10.50                                                                                                    |

- 3. Spustite internetový prehliadač a prihláste sa na WEB rozhranie tlačiarne vložením IP adresy tlačiarne. Vložte prihlasovacie Meno a Heslo
- 4. Pred nahratím aktualizácie na tlačiarne si cez WEB rozhranie skontroľujte počet vystavených dokladov. Ak je na tlačiarni viac ako 250 000 dokladov musí sa cez CLOUD skontrolovať veľkosť databázy a potrebné voľné miesto na inštaláciu. Inštalácia vyžaduje 1,2 násobok veľkosti databázy.

Po prihlásení kliknite na Konfigurácia/Aktivácia a nahrajte novú verziu programu zatrhnutím voľby Upgradovať na verziu 5.0.0 a následne kliknite na tlačítko Uložiť

Doba upgrade je závislá na rýchlosti internetu a počte vytlačených dokladov

- pri sťahovaní upgrade z internetu blikajú všetky LED diódy
- prebiehajúci upgrade tlačiarne sa signalizuje rozsvietením všetkých 6 LED diód
- počas upgrade sa inštaluje WEBADMIN ver.5.0.0, PPEKK ver.3.2.0, firmware CHDÚ ver.1.3.3
- **POZOR** po upgrade programu sa vykonáva modifikácia SQL databáz predaja.
- V prípade veľkých databáz je rýchlosť spracovania cca **100 000 dokladov za 10 minút**. V žiadnom prípade nevypínajte tlačiareň v tomto momente prevodu databáz, lebo v tlačiarni dôjde k nenávratnému porušeniu všetkých databáz predaja.
- po dokončení upgrade zostane svietiť iba stredná LED.

## 5. Na WEB rozhraní tlačiarne skontroľujte správnosť nainštalovaných verzií

## VAROS TECHNOLOGY WEBADMIN-5.0.0 FT5000-3.2.0 RDMA-1.6.0-bleeding.10 SID-0e5ef024a1b9bbea CHDU5001-1.3.3

| Inštalácia a aktivácia CHDU5001 do tlačiarne FT5000 <u>VIDEO MONTÁŽE CHDU</u> |                                                                                                    |
|-------------------------------------------------------------------------------|----------------------------------------------------------------------------------------------------|
| 6.                                                                            | <ul> <li>Po upgrade programu nastavte:</li> <li>pevné formátovanie dokladu zatrhnutím voľby Pevný formát</li> <li>do pätičky dokladu vložte príkaz na otvorenie peňažnej zásuvky - ^Z</li> <li>do pätičky dokladu vložte príkaz na vysunutie papiera 5x stlačte klávesu ENTER</li> <li>do pätičky dokladu vložte príkaz na urezanie papiera - ^Ei</li> <li>následne kliknite na tlačítko Uložiť</li> </ul> |
| 7.                                                                            | Vypnite a rozoberte tlačiareň.                                                                                                    |
| 8.                                                                            | Založte do tlačiarne nové CHDU5001 a zaskrutkujte fixačnú skrutku.<br>Pred zložením tlačiarne si skontrolujte správnosť vloženia.                                                                                                    |
| 9.                                                                            | Zapnite tlačiareň, ak sa na CHDÚ rozsvieti modrá LED dióda, CHDÚ je vložené správne.                                                                                                    |
| 10.                                                                           | Vypnite a zložte tlačiareň.                                                                                                    |
| 11.                                                                           | Zapnite tlačiareň a prihláste sa na WEB rozhranie                                                                                                    |
| 12.                                                                           | Aktivácia CHDÚ, nahratie Autentifikačných a Identifikačných údajov je jednoduchá záležitosť.<br>Tlačiareň ich má uložené z predchádzajúceho CHDÚ aj so skrytým heslom.<br>Stačí iba zatrhnúť voľbu Spracuj nové aktivačné údaje a kliknúť na tlačítko Uložiť                                                                                                    |
| 13.                                                                           | Tlačiareň vytlačí aktivačné údaje eKASY.<br>Aktivácia sa dokončí stlačením tlačítka <b>POTVRĎ</b> na viac ako 3 sekundy.<br>Po úspešnej aktivácii tlačiareň vytlačí informáciu HOTOVO.                                                                                                    |
| 14.                                                                           | Odporúčame vytlačiť nulový faktúru, alebo nulový pokladničný doklad na kontrolu tlače QR kódu<br>Ak sa QR kód nevytlačí, tlačiareň nemá podporu natívnej tlače QR kódu a treba nastaviť grafickú tlač<br>QR kódu. V záložke Konfigurácia/Aktivácia deaktivujte voľbu Epson QR kód natívna tlač a následne<br>kliknite na tlačítko Uložiť                                                                   |
|                                                                               |                                                                                                    |